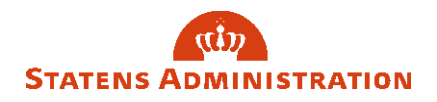

## Skift af adgangskode i Statens Lønløsning (sllogin.sloen.dk)

Du skifter din adgangskode til henholdsvis HR-Løn, SLS og/eller BSL via nedenstående link. <u>https://sllogin.sloen.dk</u>

Start med at klikke på 'Log ind med adgangskode'

| Log ind                                                                                                    |  |  |
|----------------------------------------------------------------------------------------------------|--|--|
| <b>O</b> Information.                                                                                                    |  |  |
| Der er nu åbnet op for adgang til Single sign-on.                                                                        |  |  |
| Du kan fortsat logge ind med brugernavn og adgangskode.<br>Læs mere om Single sign-on på vores <b>hj<u>emmeside.</u></b> |  |  |
| Log ind med SSO                                                                                                    |  |  |
| Log ind med adgangskode                                                                                                  |  |  |

Klik herefter på 'Glemt adgangskode':

| Log ind |                       |  |
|---------|-----------------------|--|
|         | Brugernavn:           |  |
|         | Indtast brugernavn    |  |
|         | Adgangskode:          |  |
|         | Indtast adgangskode 🕫 |  |
|         | Log ind Tilbage       |  |
|         | Glemt adgangskode?    |  |
|         | Skift adgangskode?    |  |
|         |                       |  |

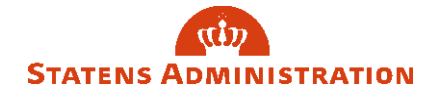

Indtast nu dit brugernavn og tryk på 'Reset adgangskode':

| Glemt adga | angskode                  |   |
|------------|---------------------------|---|
|            | Brugernavn:               |   |
|            | Indtast brugernavn        | ] |
|            | Reset adgangskode Tilbage |   |
|            |                           |   |

Du modtager nu en mail hvor du skal klikke på linket 'Send adgangskode' for at bekræfte bestillingen. Dette link er aktivt i 30 minutter. Når du ikke at bekræfte inden da, skal du tilbage og klikke på 'Reset adgangskode'

Der er bestilt en ny adgangskode til "Statens Lønløsning" for bruger . Klik på linket <u>"Send adgangskode"</u> for at bekræfte bestillingen. Vær opmærksom på at det udløber inden for 30 minutter. Er linket udløbet, skal du klikke på "Glemt adgangskode" igen på

Har du ikke bestilt en ny adgangskode, så ignorer venligst denne mail.

Denne mail kan ikke besvares.

Med venlig hilsen Økonomistyrelsen

Når du klikker på linket, sendes du retur til log-ind siden (sllogin.sloen.dk) og kan skifte din kode

| Brugernavn:                                        |  |
|----------------------------------------------------|--|
| Ny adgangskode:                                    |  |
| Indtast ny adgangskode 🛷<br>Gentag ny adgangskode: |  |
| Gentag ny adgangskode 🏼 🕫                          |  |
| Ok Fortryd                                         |  |

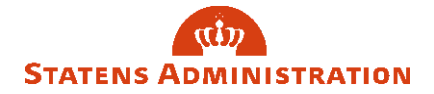

Skift koden, så den opfylder kravene, beskrevet i andet afsnit i brugervejledningen om Adgangskoder i SLS/HR-Løn og BSL.

Markeringen rundt om boksene vil skifte fra rød farve til blå farve, når adgangskoden opfylder kravene og de to bokse er tastet med samme kode. Tryk OK.

| Log ind  |                       |
|----------|-----------------------|
| Adgangsl | kode skiftet          |
|          | Brugernavn:           |
|          | Indtast brugernavn    |
|          | Adgangskode:          |
|          | Indtast adgangskode 🌮 |
|          | Log ind Tilbage       |
|          | Glemt adgangskode?    |
|          | Skift adgangskode?    |
|          |                       |

Du kan nu se at systemet melder tilbage, at adgangskoden er skiftet.